## Novedades

Funcionalidad que permite al cliente crear registro de novedades para una factura.

## Seleccionar objeto por tercero y fuente :

En el modulo Sistema de facturación y recaudo,

Novedades, y posteriormente en **Nuevo** para crear una novedad sobre un objeto.

Deberá aparecer un formulario como el siguiente:

| CONFIGURACION Y PARAMETROS          |                                                                                       |                   |
|-------------------------------------|---------------------------------------------------------------------------------------|-------------------|
|                                     |                                                                                       |                   |
| Cambios Por Resolucion              | Novedad Detalle Filtro                                                                |                   |
| Cierres Mensuales por Rentas        |                                                                                       |                   |
| Facturas y Abonos                   | Consecutivo                                                                           |                   |
| Trasladar Deuda                     | Fuente Ingreso 42                                                                     |                   |
| Reclamaciones y/o Devoluciones      | Tercero 23,484,828.1                                                                  |                   |
| Refacturar                          | ANGULO GONZÁLEZ CECILIA                                                               |                   |
| Novedades                           | Objeto 29113                                                                          |                   |
| Aprobar Comprobante Ingreso         |                                                                                       |                   |
| Revocar o Prescribir Factura        | Observaciones                                                                         |                   |
| Anular Facturas                     | Enviar                                                                                |                   |
| Aprobar-Rchazar Recaudo Por Archivo | Recordar, Que no se puede marcar ENVIAR, hasta no haber diligenciado los campos neces | arios antes de da |
| Comprobantes de Ingreso             |                                                                                       |                   |

## Luego seleccionar la fuente e ingresar el tercero

|        |   | ld    | Nombre                                 | Codigo |  |  |  |  |  |  |
|--------|---|-------|----------------------------------------|--------|--|--|--|--|--|--|
| 1      | 0 | 35    | ALQUILER CABANAS                       | AC001  |  |  |  |  |  |  |
|        | 1 | 20    | APROVECHAMIENTO POR PARQUES            | APP00  |  |  |  |  |  |  |
|        | 2 | 10001 | ARRENDAMIENTO LOCAL PARQUES            | ARRE   |  |  |  |  |  |  |
|        | 3 | 19    | ARRENDAMIENTOS DE PARQUES              | ARR00  |  |  |  |  |  |  |
| 8      | 4 | 29    | ARRENDAMIENTOS DE OFICINAS             | ARR00: |  |  |  |  |  |  |
|        | 5 | 23    | CONSTACIAS (CERTIFICACIONES)           | CETOO  |  |  |  |  |  |  |
|        | 6 | 6     | CUOTAS PARTES PENSIONALES              | CUOTA  |  |  |  |  |  |  |
| ŧ.     | 7 | 21    | DERECHOS POR OTORGAMIENTO DE LICENCIAS | DOL00  |  |  |  |  |  |  |
|        | 8 | 42    | DISTRITOS DE RIEGO Y DRENAJE FUQUENE   | DRFC   |  |  |  |  |  |  |
| 1      | 9 | 44    | DISTRITO DE RIEGO Y DRENAJE LA RAMADA  | DRLR   |  |  |  |  |  |  |
| Total: |   |       |                                        |        |  |  |  |  |  |  |
|        |   |       |                                        |        |  |  |  |  |  |  |

## Tercero

Tercero 3,047,582.9

Luego debe seleccionar el objeto, y para ello dar click en buscar en el apartado de objeto

En la lista de **Movimientos** seleccione

Habiendo cargado la fuente de ingreso y el tercero, se debe reflejar en la lista los objetos para ese tercero y fuente.

| S C                                                   | 🖗 Lista - Google Chrome                                                                                   |                  | _   |         | $\times$ |  |  |  |  |  |  |
|-------------------------------------------------------|----------------------------------------------------------------------------------------------------|------------------|-----|---------|----------|--|--|--|--|--|--|
| FIGUR                                                 | ▲ No es seguro   10.1.140.1:12031/SITU-CAR/faces/jsp/administracion/listaFlotanteBuscar.jsp?aplicacion=R. |                  |     |         |          |  |  |  |  |  |  |
| IMIEN"                                                | Consecutivo declaracion                                                                                   | Nro de Documento |     |         |          |  |  |  |  |  |  |
|                                                       | 0 130028                                                                                                  | 79652760         |     |         |          |  |  |  |  |  |  |
| pios Po                                               | <sup>20</sup> Total:                                                                                      |                  |     |         |          |  |  |  |  |  |  |
| es Men                                                |                                                                                                    |                  |     |         |          |  |  |  |  |  |  |
| Iras y A O Consecutivo declaracion O Nro de Documento |                                                                                                    |                  |     |         |          |  |  |  |  |  |  |
| adar Di                                               | Anterior Sid                                                                                              | quiente          |     |         |          |  |  |  |  |  |  |
|                                                       |                                                                                                    |                  |     |         |          |  |  |  |  |  |  |
| From<br>http:/                                        | wiki.adacsc.co/ - Wiki                                                                                    |                  | 国際の |         |          |  |  |  |  |  |  |
|                                                       |                                                                                                    |                  | iab | ور اعتن | 4_91     |  |  |  |  |  |  |

Permanent link: http://wiki.adacsc.co/doku.php?id=ada:sicoferp:rentas.carterarecaudo.novedades&rev=1634766490

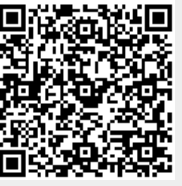

Last update: 2021/10/20 21:48